# LIGHTROOM

# La BIBLIOTHEQUE

# Présentation générale

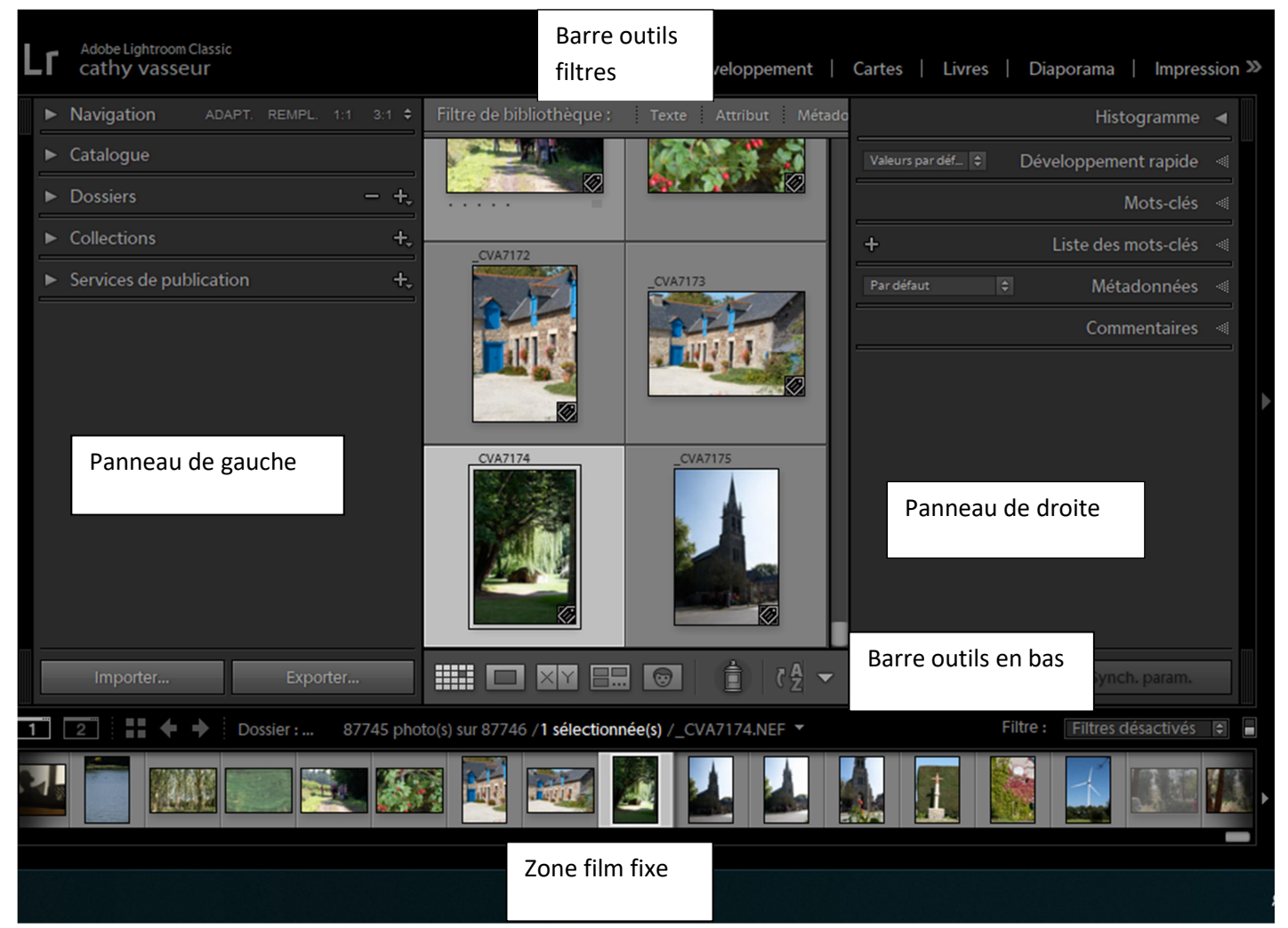

# Panneau Gauche

#### Comporte 5 sections :

- Navigation : affiche un aperçu de l'image pointée en zone fixe
- Catalogue : affiche les données relatives au catalogue
- Dossiers : affiche les dossiers importés
- Collections : affiches les collections créées
- Services de publication : permet la publication des photos

et une zone importer-exporter

# **Navigation :**

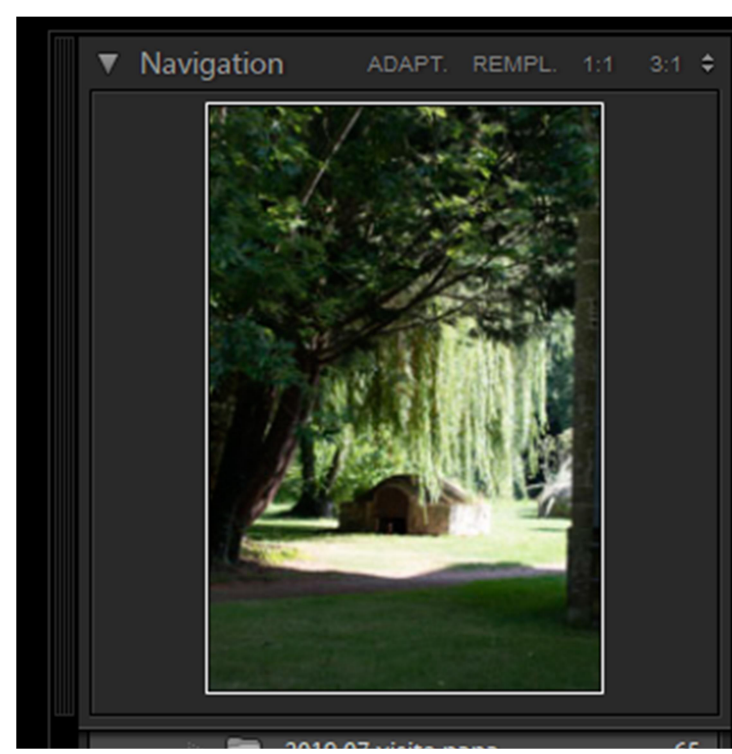

d'une image et de se déplacer à l'intérieur.

### 5 zones :

- ADAPT : adapte l'image à la taille de la fenêtre

- REMPL : zoom pour remplir l'écran

- 1 :1 : zoom pour affichage de la photo à 100%

- 3 :1 : zoom personnalisé

- Menu déroulant avec différentes tailles de sélection

Cette zone affiche l'image sélectionnée, celle pointée sur la zone film fixe ou encore la première image du dossier ou de la collection pointée avec votre souris.

Ce panneau permet l'agrandissement

# **Catalogue**

| L | .Γ | cathy vasseur                      |        |  |  |  |  |
|---|----|------------------------------------|--------|--|--|--|--|
|   | ►  | Navigation ADAPT. REMPL. 1:1       | 1:18 🗘 |  |  |  |  |
|   | ▼  | Catalogue                          |        |  |  |  |  |
|   |    | Toutes les photos                  | 87905  |  |  |  |  |
|   |    | Toutes les photos synchronisées    | 0      |  |  |  |  |
|   |    | Collection rapide +                | 0      |  |  |  |  |
|   |    | Importation précédente 5           |        |  |  |  |  |
|   |    | Photos qui n'ont pas été exportées | 1      |  |  |  |  |
|   | ►  | Dossiers                           | - +,   |  |  |  |  |
|   |    |                                    |        |  |  |  |  |

Ce panneau permet d'accéder à l'ensemble des images stockées, la collection rapide, la dernière importation ou encore les images non exportées (dernières exportation).

# **Dossiers**

| L | ٦. | Ac<br>Ca | dobe<br>ath | Light<br>Y V | troom Cla<br>asseu | r        |         |           |       |
|---|----|----------|-------------|--------------|--------------------|----------|---------|-----------|-------|
|   | ►  | Na       | viga        | tior         |                    | ADAPT.   | REMPI   |           |       |
|   | ►  | Cat      | talog       | gue          |                    |          |         |           |       |
| L | ▼  | Do       | ssie        | rs           |                    |          |         |           | - +.  |
| l |    | • Fi     | iltrer      | les (        | dossiers           |          |         |           |       |
| L |    | Dat      | :a (D:      | )            |                    |          | 9       | 922 / 932 | Go 🔻  |
| L |    | E        | b           | elles        | photos             |          |         |           | 153   |
| L |    | E:       |             |              |                    |          |         |           |       |
| l | 0  | Max      | xtor (      | (F:)         |                    |          |         |           | To V  |
|   | ▼  | P        | P           | нот          | OS TRAI            | ISFERES  | SURO    | RDI       | 87747 |
|   |    | ►        |             | 20           | 03 2004            |          |         |           | 634   |
|   |    | ►        |             | 20           | 05                 |          |         |           | 1034  |
|   |    | ►        |             | 20           | 06                 |          |         |           | 1361  |
|   |    | ►        |             | 20           | 07                 |          |         |           | 2662  |
|   |    | ►        |             | 20           | 08                 |          |         |           | 2308  |
|   |    | ►        |             | 20           | 09                 |          |         |           | 3184  |
|   |    | ►        |             | 20           | 10                 |          |         |           | 2607  |
|   |    | ►        |             | 20           | 11                 |          |         |           | 3190  |
|   |    | •        |             | 20           | 12                 |          |         |           | 4957  |
|   |    |          |             | 20           | 13                 |          |         |           | 7633  |
|   |    | ►        |             | 20           | 14                 |          |         |           | 7404  |
|   |    | •        |             | 20           | 15                 |          |         |           | 10453 |
|   |    | •        |             | 20           | 16                 |          |         |           | 8637  |
|   |    | •        |             | 20           | 17                 |          |         |           | 6951  |
|   |    | •        |             | 20           | 18                 |          |         |           | 11031 |
|   |    | ▼        |             | 20           | 19                 |          |         |           | 7920  |
|   |    |          |             |              | 2019 01            | anniv je | eannine |           | 42    |
|   |    |          |             |              | 2019 01            | apéro c  | lotilde |           | 18    |
|   |    |          |             |              | 2019 01            | vues ch  | ncb     |           | 11    |
|   |    |          | • [         |              | 2019 02            | anniv s  | tephan  | е         | 33    |
|   |    |          | []          |              | 2019 02            | course   | à pied  |           | 276   |
|   |    |          | []          |              | 2019 02            | don du   | sang    |           | 4     |
|   |    |          |             |              | 2019 02            | lannior  | ۱       |           |       |
|   |    |          |             |              | 2019 02            | vues ch  | ncb     |           | 20    |
|   |    |          | 1           |              | 2019 02            | vues st  | brieuc  |           |       |
|   |    |          |             |              |                    |          |         |           |       |

Le panneau Dossiers, affiche les dossiers importés dans Lightroom, classés par ordre alphabétique, les dossiers correspondront à ceux des fichiers système.

L'affichage se fait selon l'emplacement sur plusieurs disques durs. La diode verte indique que le disque est accessible et que la place est suffisante (l'espace disponible est indiqué à la suite du nom du disque)

A cet endroit vous pouvez déplacer ou renommer les photos, les dossiers. Cette opération se retrouvera directement dans l'arborescence de votre système d'exploitation (sur votre ordinateur).

A partir de ce panneau vous pouvez accéder à n'importe qu'elle photo du catalogue (attention Lightroom interdit le stockage de plus d'un exemplaire d'un même fichier dans le catalogue, inutile de créer des copies dans plusieurs dossiers).

Un dossier grisé signale un lien cassé, un dossier en noir un disque débranché ou inaccessible.

Un dossier ou une photo déplacé autrement que par une commande Lightroom s'affiche avec un ? sur le dossier ou un ! sur la vignette de la photo.

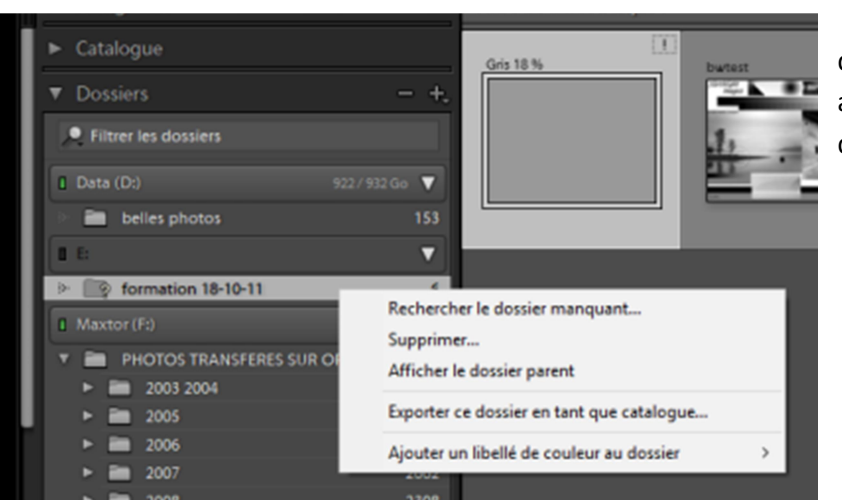

Un clic droit ouvre la boite de dialogue pour les différentes actions possibles sur le dossier.

# **Collections**

Les collections sont accessibles dans les modules bibliothèque et développement, les dossiers uniquement dans le module blibliothèque.

#### Collection rapide : figure dans le panneau catalogue

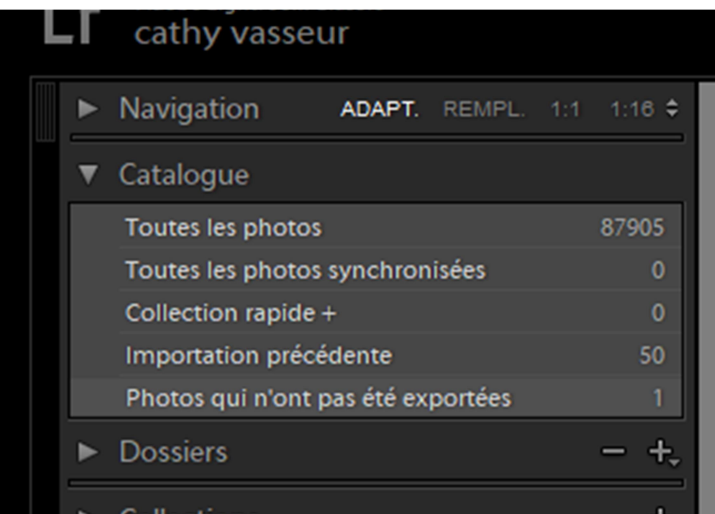

Pour inclure une photo dans lz collection rapide :

Clic droit : ajouter à l collection rapide

CTRL B

Ou clic sur le cercle gris en haut à droit de la vignette, il passera automatiquement en gris.

Lightroom ne permet la création que d'une collection rapide, Une fois votre

choix terminé transformez la collection rapide en collection permanente.

### Collection permanente :

Méthode pour créer une collection permanente (dite collection), hors la transformation d'une collection rapide, est la transformation d'une sélection d'image.

| <   | Collection     Collection     Filtree1     Solution     Solution | IOTOS TRANSFERES SUR ORDI<br>ons<br>les collections<br>Collections dynamiques<br>supp à 2 etolles<br>50 ans fred<br>A imprimer<br>avril 2014 tradi deiz<br>cercle mur de bretagne<br>film aout 2015<br>frederic<br>isabelle<br>jeannine | 87747<br>(+)<br>2731<br>206<br>10<br>284<br>70<br>87<br>117<br>61<br>262 | Créer Collection<br>Créer Collection dynamiqu<br>Créer Ensemble de collecti<br>Trier par nom<br>Trier par type<br>Afficher le filtre de collecti | ue<br>ions<br>on                                                                                                    |
|-----|----------------------------------------------------------------------------------------------------|----------------------------------------------------------------------------------------------------|--------------------------------------------------------------------------|----------------------------------------------------------------------------------------------------|----------------------------------------------------------------------------------------------------|
| Cri | éer Collection Nom : Colle Emplacement Dans un Options Options Doffinir co Synchror                                                                                                    | ensemble de collections<br>ensemble de collections<br>es photos sélectionnées<br>er des copies virtuelles<br>pamme collection cible<br>niser avec Lightroom                                                                             | Crée                                                                     | r Annuler                                                                                                    | et la boite de<br>Donnez un no<br>Si vous coche<br>collection » v<br>ensemble de<br>ensemble « a<br>« singes », « l |

Clic sur le + du panneau collection, affiche la boite de dialogue suivante.

Cliquez sur « créer Collection »

et la boite de dialogue suivante s'affiche.

Donnez un nom à votre collection

Si vous cochez « dans un ensemble de collection » vous la placerez dans un ensemble de collection (exemple ensemble « animaux » sous ensemble « singes », « lions », ... Dans les options cochez « inclure les photos sélectionnées » elles seront immédiatement ajoutées à la collections créée. Pour inclure d'autres photos ultérieurement il suffira de cliquer glisser la(es) photo(s) jusqu'au nom de la collection choisie.

### **Collection Dynamique**

Une collection dynamique permet d'établi des règles relatives à l'insertion de photos dans une collection. Lightroom ajoutera automatiquement toute photo remplissant les conditions définies.

Dans la boite de dialogue + à coté de collections choisissez « créer Collection Dynamique »

| Créer Co     | ollection dynamique             |              |               |          |   |   |       |        | ×   |
|--------------|---------------------------------|--------------|---------------|----------|---|---|-------|--------|-----|
| Nom          | • Collection dynamicue          |              |               |          |   |   |       |        | -   |
| NOIL         | Collection dynamique            |              |               |          |   |   |       |        | _   |
| Empla        | acement                         |              |               |          |   |   |       |        |     |
| $\checkmark$ | Dans un ensemble de collections |              |               |          |   |   |       |        |     |
|              | livres                          |              |               |          | ~ | 1 |       |        |     |
|              |                                 |              |               |          |   | · |       |        |     |
| Corre        | spond à toutes les 🗸 règles     | suivantes :  |               |          |   |   |       |        |     |
| Not          | te V                            | est supérieu | re ou égale à |          |   |   |       | +      | ^   |
| ~            | Note                            |              |               |          |   |   |       |        |     |
|              | Marqueur Retenue                |              |               |          |   |   |       |        |     |
|              | Couleur de libellé              |              |               |          |   |   |       |        |     |
|              | Texte du libellé                |              |               |          |   |   |       |        |     |
|              | Dispose d'un apercu dynamig     | ue           |               |          |   |   |       |        |     |
|              | Instantané disponible           |              |               |          |   |   |       |        |     |
|              | Source                          | >            |               |          |   |   |       |        |     |
|              | Nom / type de fichier           | >            |               |          |   |   |       |        |     |
|              | Date                            | >            |               |          |   |   |       |        |     |
|              | Informations sur l'appareil     | >            |               |          |   |   |       |        |     |
|              | Emplacement                     | >            |               |          |   |   |       |        |     |
| Ц.           | Autres métadonnées              | >            |               |          |   |   |       |        | ~   |
|              | Développer                      | >            |               |          |   |   | Créer | Annule |     |
|              | Taille                          | >            |               |          |   |   |       |        | - 1 |
|              | Couleur                         | >            |               | a second | - |   |       |        | 10  |
| 1            | Tout texte à rechercher         |              |               |          |   |   |       | 1      | D   |

Les critères utilisables sont dans le menu déroulant ci-dessous, ainsi que les opérandes à utiliser (est, n'est pas, supérieur à, inférieur à, supérieur ou égal à, inférieur ou égal à, est dans la plage)

Il est possible de décider de l'application de toutes les règles en même temps, d'une des règles citées ou encore qu'aucune ne s'applique.

Certaines collections dynamique existent par défaut dans Lightroom (5 étoiles, fichiers vidéo, mois dernier, récemment modifié et sans mot clé)

Vous pouvez Modifier, renommer, supprimer ou exporter une collection comme autre catalogue, clic droit sur la collection.

Vous pouvez supprimer une photo de la collection sans pour autant la supprimer du catalogue.

# Services de publication

Permet de publier les photos sur des sites communautaires, et de les gérer directement depuis Lightroom.

# <u>Barre d'outils en bas</u>

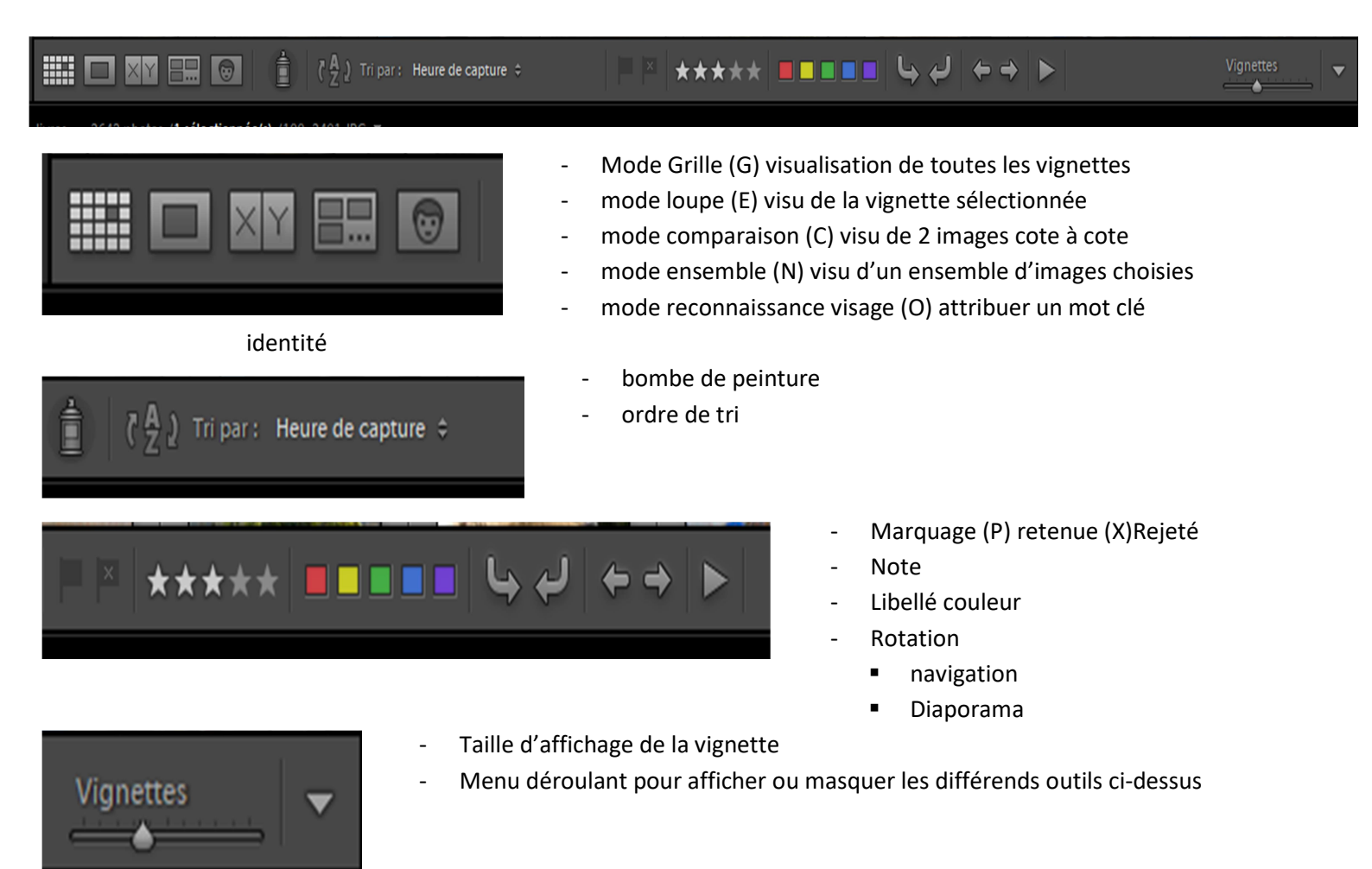

En **mode Loupe** 2 types d'affichage, loupe par défaut et loupe agrandie disponible en double cliquant sur l'mage (le panneau navigation (à gauche) vous permettra de naviguer dans l'image et d'en moduler l'agrandissement).

#### Mode comparaison

Sélectionner 2 images soit en mode grille, soit dans le film fixe en bas et en cliquant sur l'icône, vous obtenez cet affichage :

Cette option permet d'effectuer une comparaison plus fine entre deux images

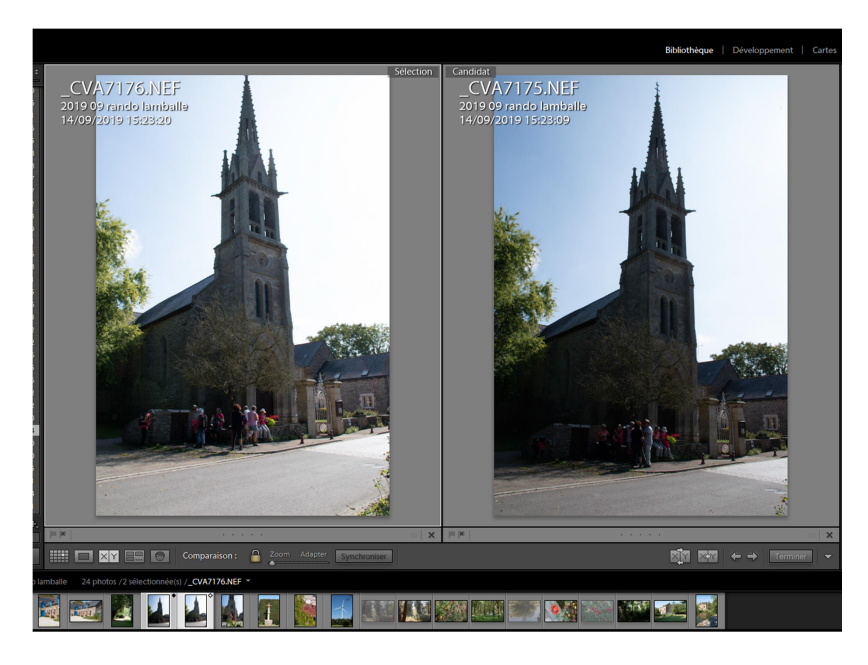

## Mode ensemble

Sélectionnez plusieurs images et cliquez sur l'icône.

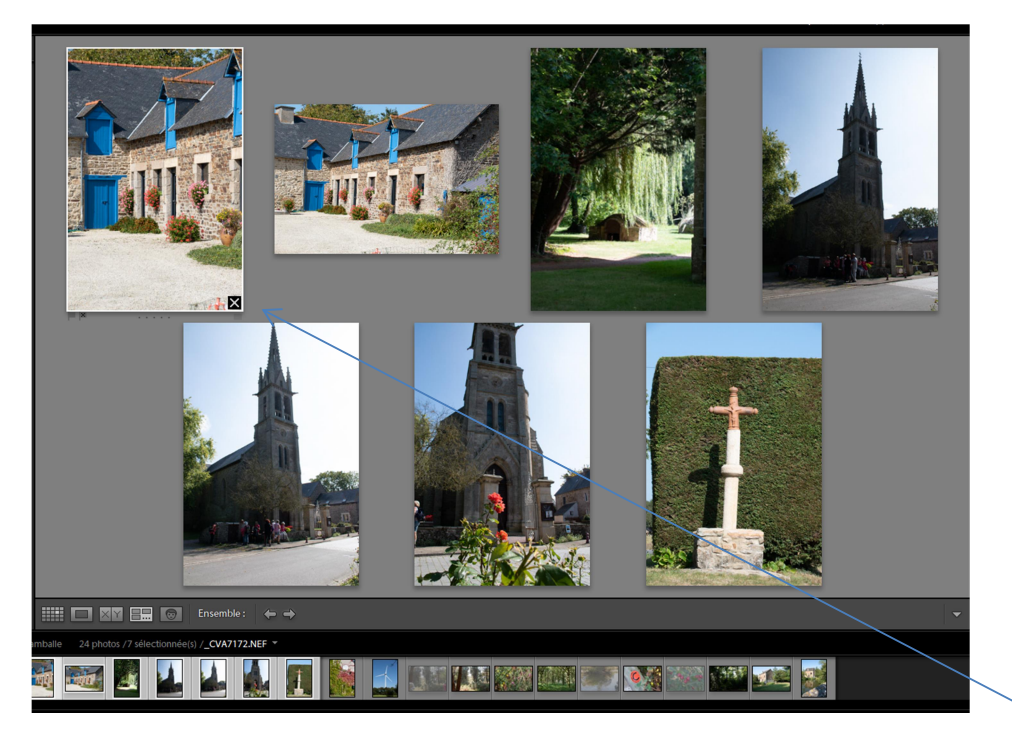

Cette option permet de comparer plusieurs images et d'en affiner la sélection. Une croix noire en bas à gauge de chaque image (quand vous cliquez dessus) vous permet de faire disparaitre l'image de la sélection mais pas de supprimer l'image.

### Ordre de tri

Détermine lordre d'affichage des vignettes

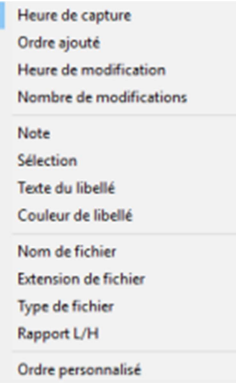

### <u>Marquage</u>

Tapez (P) pour sélectionner la photo et (X) pour la rejeter

Une fois les photos marquées d'un (X) aller dans (barre outil en haut) photo « supprimer les photos rejetées » puis choisissez

- Supprimer du disque pour une suppression définitive
- Effacer pour supprimer les images du catalogue Lightroom

**Note** un clic sur une étoile pour lui attribuer la note (ex clic sur l'étoile n°2 pour lui attribuer la note de 2) en cliquant sur la même étoile une 2<sup>ème</sup> fois vous annulez la note. Raccourci en utilisant les chiffres 1-2-3-4-5

## Libellé couleur

Le choix d'une couleur apporte la couleur sur le tour de la vignette

La signification des couleurs de Lightroom :

- Rouge : A supprimer raccourci (6)
- Jaune : correction colorimétrique requise (7)
- Vert : Bon pour l'utilisation (8)
- Bleu : retouche nécessaire (9)
- Violet : bon à imprimer pas de raccourci

Mais vous pouvez les utiliser d'autres manières.

Pour les modifier barre outil en haut Photo/ définir les libellés de couleur

# Affichage des vignettes

Dans la barre d'outils en haut choisissez Affichage / option d'affichage pour paramétrer l'affichage des vignettes en mode grille et/ou en mode loupe

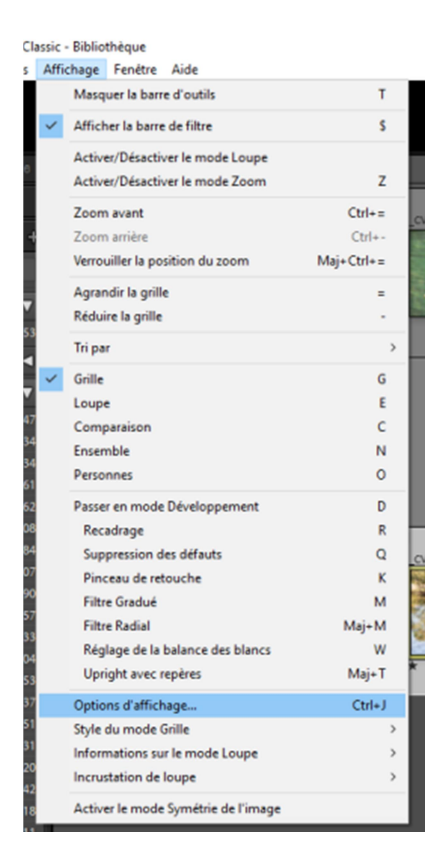

| ns d'affichage de la b        | ibliothèque                           |                   |                                              |            |
|-------------------------------|---------------------------------------|-------------------|----------------------------------------------|------------|
| ode Grille Mode Lo            | upe                                   |                   |                                              |            |
| Afficher les extras de        | grile : Cellules rédu                 | ites              |                                              | ~          |
| Calicos                       |                                       |                   |                                              |            |
| Afficher les élémen           | ts cliquables au passage de l         | la souris seuleme | nt                                           |            |
| Colorer les cellules          | de la grille avec des couleurs        | de libellé        | 20 % (par défaut)                            | ~          |
| Afficher les info.hu          | les d'information sur les imag        | -                 |                                              |            |
| Contraction in a state of the | and a station induction and acts indy | ,                 |                                              |            |
| Icônes des cellules           |                                       |                   |                                              |            |
| Marqueurs                     |                                       |                   | Métadonnées non enregistrées                 |            |
| Badges de vignette            | E                                     |                   | Marqueurs de collection rapide               |            |
| Cellules réduites - Extra     | as                                    |                   |                                              |            |
| Numéro d'index                | Libellé supérieur :                   | Nom de la co      | pie ou nom du fichier de référence           | ~          |
| Rotation                      | Ubellé inférieur :                    | Note et libeli    | é                                            | ~          |
|                               |                                       |                   |                                              |            |
| Celules agrandies - Ex        | tras                                  |                   | -                                            |            |
| Afficher l'en-tête a          | vec libellés :                        |                   |                                              | Par défaut |
| Dossier                       |                                       | ~                 | Nom de la copie ou nom du fichier de référer | nce v      |
| Dimensions re                 | cadrées                               | ~                 | Extension de fichier                         | ~          |
|                               |                                       |                   |                                              |            |
| Afficher le pied de p         | page de note                          |                   |                                              |            |
| Indure le li                  | belle dé couleur                      |                   |                                              |            |
|                               |                                       |                   |                                              |            |

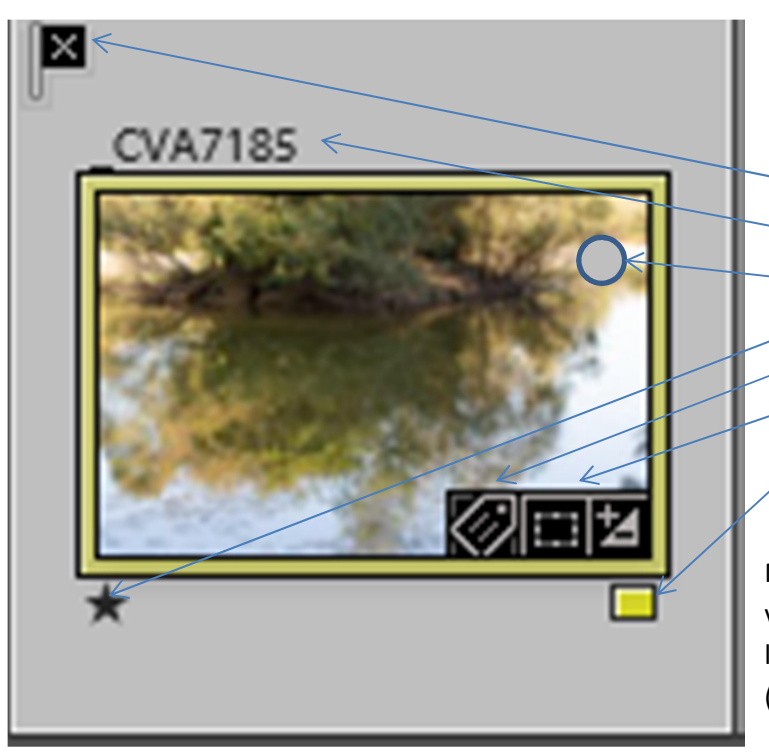

- marquage
- Nom de fichier
- Figure dans la collection rapide
- Note
  - Comporte un(des) mot(s) clé
- A été recadrée
- Marquage couleur

Mais vous pouvez insérer les informations que vous souhaitez, en cochant et décochant dans le menu ci-dessus (mode grille), ci-dessous (mode loupe)

| ode Grille Mode Lo       | upe                                           |            |
|--------------------------|-----------------------------------------------|------------|
| Afficher Incrustation    | d'informations : Informations 1               | ~          |
| Informations sur la loup | e 1                                           |            |
|                          | Nom du fichier                                | Par défaut |
|                          | Dossier                                       | /          |
|                          | Date/heure de capture                         | ·          |
|                          | Afficher rapidement au changement de la photo |            |
|                          | Nom du fichier et nom de la copie             | Par défaut |
|                          | Paramètres de l'objectif                      | ·          |
|                          | Afficher rapidement au changement de la photo |            |
| Général                  |                                               |            |
| Afficher un messag       | e lors du chargement ou du rendu des photos   |            |
| Afficher le numéro       | l'image avec la durée de la vidéo             |            |
|                          |                                               |            |

En mode grille lorsque vous sélectionnez plusieurs images les corrections appliquées en mode développement rapide sont appliquées à toutes les photos sélectionnées. En mode loupe la correction ne s'appliquera qu'à l'image prioritaire et non à la sélection faite.

# Panneau Gauche

|                            | Histogramme   | • |
|----------------------------|---------------|---|
| Valeurs par déf 🗘 Développ | pement rapide | Ŵ |
|                            | Mots-clés     | * |
| + Liste                    | des mots-clés | * |
| Description rapide 🗘       | Métadonnées   | * |
| (                          | Commentaires  | * |
|                            |               |   |

| Développement rapide          |                         |  |  |  |
|-------------------------------|-------------------------|--|--|--|
| Param. préd. enregistré       | Param. par déf. 🔅 🔻     |  |  |  |
| Rapp. recadrage<br>Traitement | Original 🗘<br>Couleur 🗘 |  |  |  |
| Balance des blancs            | Telle quelle 🗘 🔻        |  |  |  |
| Température<br>Teinte         |                         |  |  |  |
| Contrôle des tonalités        | Auto 🗸                  |  |  |  |
| Exposition                    |                         |  |  |  |
| Contraste                     |                         |  |  |  |
| Hautes lumières               |                         |  |  |  |
| Ombres                        |                         |  |  |  |
| Blancs                        |                         |  |  |  |
| Noirs                         |                         |  |  |  |
| Clarté                        |                         |  |  |  |
| Vibrance                      | 44 4 6 66               |  |  |  |
|                               | Tout rétablir           |  |  |  |

## Développement rapide

- Histogramme : à titre informatif contrairement au module développement où l'on peut agir directement dessus

- Développement rapide : offre une version simplifiée du module de développement

- Mots clés : affiche pour la photo sélectionnée les mots clés attribués, leur suggestion et les ensembles de mots clé

- Liste de mots clés : affiche tous les mots clés utilisés avec le nombre de photos associées

- Métadonnées : recense par image toutes les métadonnées enregistrées

- Commentaire : retour des commentaires lors du partage de photos avec le panneau « service de publication

- Paramètres pré-défini
- Recadrage
- Chois couleur et N&B
- Balance des blancs + température et teinte
- Et quelques réglages de base

Le développement rapide est bien moins précis que dans le module développement.

Le traitement via le panneau développement rapide tient compte des autres modifications effectuées au préalable dans le module Développement.

### <u>Mots clé</u>

|                                             |          |        | Mots-clés | W |  |  |  |
|---------------------------------------------|----------|--------|-----------|---|--|--|--|
| Etiquettes de mo                            | ts-clés  | Entrer | es mots 📚 | ▼ |  |  |  |
| 2019, lamballe                              |          |        |           |   |  |  |  |
| Cliquer ici pour saisir des mots-clés       |          |        |           |   |  |  |  |
| Suggestions de mots-clés                    |          |        |           |   |  |  |  |
| Ensemble de mots-clés Mots-clés récents 🗢 🔻 |          |        |           |   |  |  |  |
| 2019                                        | st alban |        | giulia    |   |  |  |  |
| alys                                        | chcb     |        | paris     |   |  |  |  |
| cathy                                       | lamballe |        | st brieuc |   |  |  |  |

#### Etiquettes de mots clé

La première partie affiche les mots clés renseignés pour l'image sélectionnée

Quand plusieurs images sont sélectionnées une \* signifie que le mot clé ne concerne pas toutes les images. En supprimant (en mode grille) l'\* vous attribuez le mot clé à toute la sélection. Les mots clé sont séparés par une virgule.

Vous pouvez sélectionner le mode d'affichages des mots clé en cliquant là. Un menu déroulant apparait « Entrez les mots clé » (par défaut), « mots clé et mots clé parents » pour afficher la hiérarchie complète (si elle existe) « seront exportées »

<u>Suggestions de mots clés :</u> Lightroom suggère une grille de 9 mots clés, en cliquant sur l'un d'eux vous l'attribuez aux images sélectionnées. La pertinence s'améliorera au fur et à mesure de l'enrichissement de la base de mots clé

<u>Ensemble de mots clé : en</u> cliquant sur l'un d'eux vous l'attribuez à la sélection, vous pouvez créer des ensembles. Dans la liste sélectionnez « modifier l'ensemble » puis dans la boite de dialogue qui s'ouvre saisissez les 9 mots liés au sujet commun, cliquez sur modifier, puis après un nouveau clic sur le menu déroulant choisissez « renommer le paramètre prédéfini » et attribuez lui un nom.

# + -Liste des mots-clés Filtrage de mots-clés < alimentaire anatomie animaux années autre photographe 2731 club photo 25 couleur diable 24 famine fee 280 fetes feu

## Liste des mots clés

Ajouter ou supprimer un mot clé Rechercher un mot clé Liste des mots clé

#### Ajouter ou supprimer un mot clé

| Créer Etiquette de mot-         | clé ×                                                                                                    | En Cliquant sur le « + » la boite de<br>dialogue s'ouvre                                                                                                    |
|---------------------------------|----------------------------------------------------------------------------------------------------|----------------------------------------------------------------------------------------------------|
| Nom du mot-clé :<br>Synonymes : |                                                                                                    | Renseignez le nom du mot clé, les<br>synonymes (en option) et cochez ou<br>non selon vos besoins                                                                                   |
|                                 | Options d'étiquette de mot-dé Indure à l'exportation Exporter les mots-dés parents Exporter les synonymes Personne | Dans option de création vous pouvez<br>créer un sous mot clé (si vous avez<br>cliqué sur un mot clé avant le « + » mais<br>ce n'est pas obligatoire (dans ce cas ne<br>cochez pas) |
|                                 | Options de création Placer dans "fetes" Créer Annuler                                                              | Puis cliquez sur créer et vous avez un<br>nouveau mot clé                                                                                                    |

En cliquant sur le «-« (en ayant auparavant sélectionné un mot clé la boite de dialogue vous demander confirmation pour la suppression

Ajouter un mot clé se fait aussi en saisissant dans le panneau « mot clé » (ci-dessus) et en supprimer un avec un clic droit supprimer

Vous pouvez modifier un mot clé avec un clic droit « modifier Etiquette de mot clé »

| Supprimer ce mot-clé de la photo sélectionnée             | Et vous retrouvez la même boite de    |
|-----------------------------------------------------------|---------------------------------------|
| Modifier Etiquette de mot-clé                             | dialogue que précédemment.            |
| Convertir les mots-clés en mots-clés de personne          | Pour créer des groupes de mots clé    |
| Créer Etiquette de mot-clé                                | vous pouvez :                         |
| Créer Etiquette de mot-clé dans "goutte d'eau"            | - Au moment où vous les créez         |
| Supprimer                                                 | - Ou après création les déplacer      |
| Placer les nouveaux mots-clés dans ce mot-clé             | avec la souris dans le mot clé choisi |
| Placer les nouveaux mots-clés de personne dans ce mot-clé | (mot clé parent)                      |
| Définir comme raccourci de mot-clé                        | Vous pouvez aussi créer des groupe de |
| Exporter ces photos en tant que catalogue                 | groupe                                |

On reconnait un groupe de mots clé au triangle gris qui apparait devant. En cliquant sur le triangle vous « dépliez » la liste et en recliquant dessus vous la « repliez ».

Un tiret blanc devant le triangle ou une coche blanche devant le mot clé signifie que ce mot clé est présent dans l'image sélectionnée.

En positionnant la souris sur le nombre à côté du mot clé (le nombre étant le nombre de photos ayant ce mot clé) un flèche blanche apparait si vous cliquez dessus toutes les photos ayant ce mot clé vont s'ouvrir dans la fenêtre centrale.